## Bruksanvisning för webbplatsen VARK-hörande

På den här webbplatsen presenteras ett förslag för hörande om arkeologiska objekt av riksintresse. Objekten består av VARK-områden som omfattar ett eller flera arkeologiska objekt. Under hörandet kan man ge respons om enskilda objekt och VARK-områden på de objektspecifika sidorna.

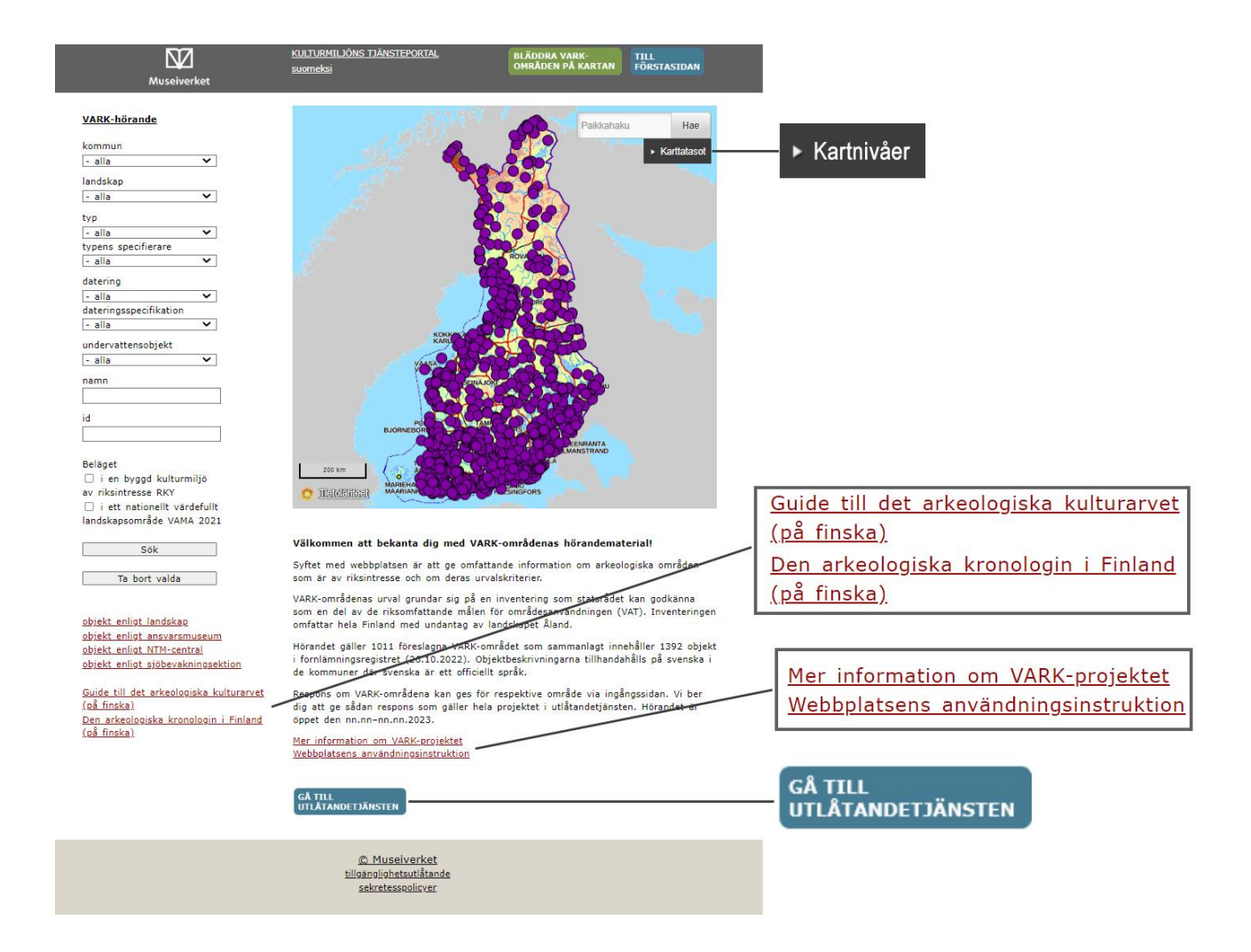

På startsidan (se bilden) visas hela Finlands karta, sökfunktioner och länkar till projektets tilläggsuppgifter på Museiverkets webbplats. Där finns även anvisningar för applikationen för hörandet. På kartan kan du granska alla VARK-områden i förhållande till annat material (objekt i fornlämningsregistret, byggda kulturmiljöer av riksintresse, nationellt värdefulla landskapsområden och fastighetsindelning). Som baskarta kan du välja en terrängkarta eller en förenklad bakgrundskarta. Nere på sidan finns en ikon med vilken du kan gå till Utlåtandetjänsten (utlåtande.fi) för att ge respons om hela projektet.

I balken till vänster på sidan finns sökfunktioner där du kan bläddra bland VARK-områden, till exempel enligt område, typ eller namn. Samtidigt kan du granska VARK-områden som ligger i en kulturmiljö av riksintresse eller i ett nationellt värdefullt landskapsområde. Nedanför sökfunktionerna finns länkar till handboken för arkeologiskt kulturarv (Arkeologisen kultturiperinnön opas) och avsnittet som presenterar arkeologisk kronologi i Finland.

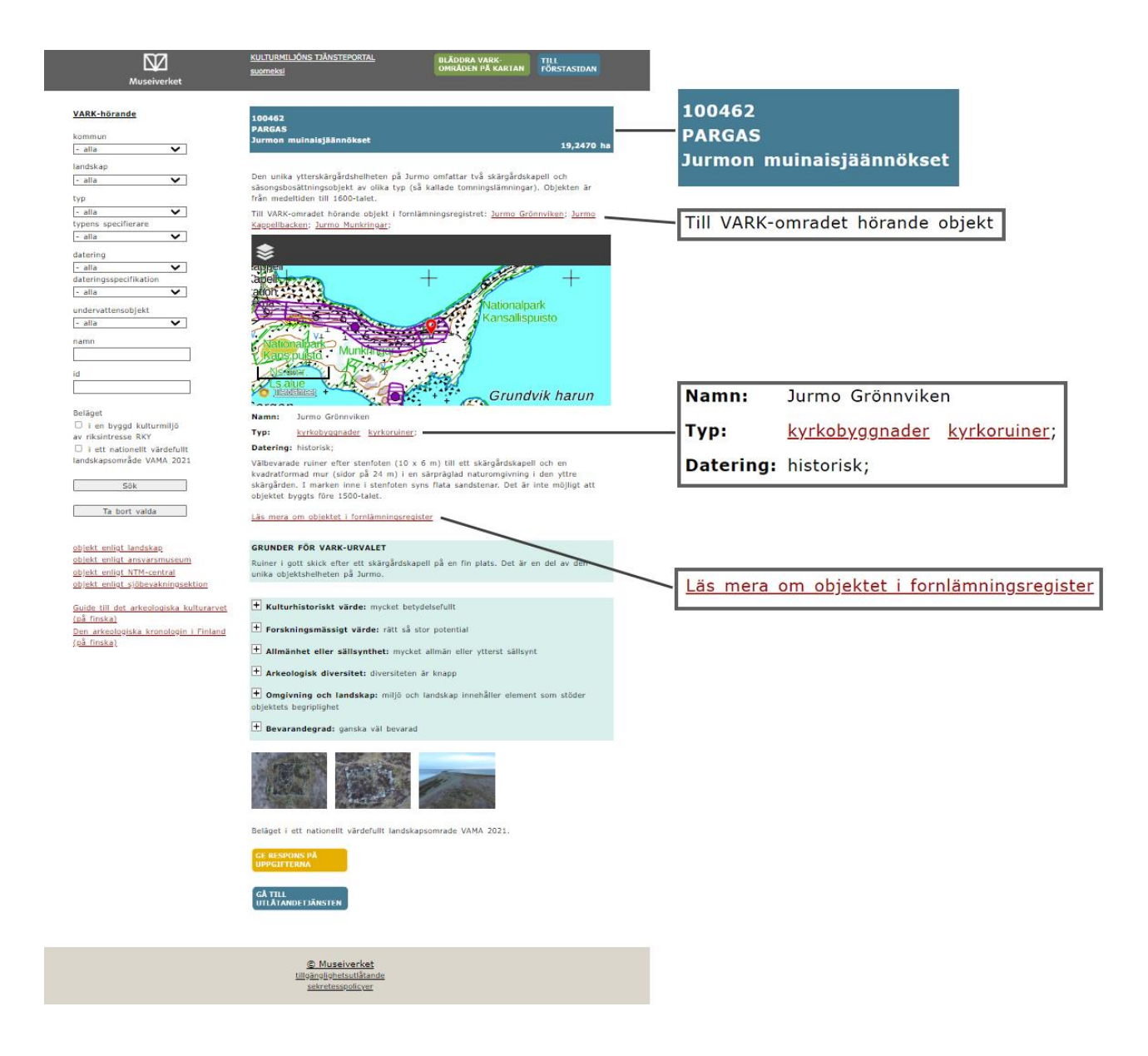

Upptill på objektsidan (se bilden) visas VARK-områdets identifikationsuppgifter, dvs. VARK-kod, kommunuppgift och VARK-områdets namn. VARK-området har i allmänhet bildats av ett objekt i fornlämningsregistret och dess områdesavgränsning. Om området omfattar flera objekt i registret har alla objekt som ingår i helheten listats i basuppgifterna och länkats till sina egna objektsidor. I basuppgifterna anges också om avgränsningen av VARK-området avviker från uppgifterna i fornlämningsregistret. När du använder webbplatsen är det bra att observera att VARK-områdena presenteras på webbplatsen enligt de objekt i fornlämningsregistret som hör till dem.

I basuppgifterna fungerar de typer som objektet representerar (till exempel gravrösen) som länkar via vilka du hittar mer information om objekttypen i handboken för det arkeologiska kulturarvet.

I kartfönstret på objektsidan visas den objektspecifika områdesavgränsningen för VARK-området. Som baskarta kan du välja en terrängkarta eller en förenklad bakgrundskarta. Under kartan visas de basuppgifter om objektet (namn, typ, tidpunkt) som baserar sig på fornlämningsregistret. Uppgifterna uppdateras inte under hörandet. Till basuppgifterna hör en kort beskrivning av objektet och en länk till objektets aktuella uppgifter i fornlämningsregistret. Motiveringen till valet av VARK och de kriterier som använts i bedömningen presenteras i ett separat avsnitt (på färgad bakgrund). Fotografier på objektet visas i nedre kanten av beskrivningen.

Via ikonerna nere på sidan kan du ge respons om objektets uppgifter (Ge respons på uppgifterna, "Anna palautetta tiedoista") och om hela projektet (Gå till utlåtandetjänsten, "Siirry lausuntopalveluun").

| Museiverket                             | KULTURMILIÖNS TJÄNSTEPORTAL<br>suomeksi                        | BLÄDDRA VARK-<br>OMRÅDEN PÅ KARTAN FÖRSTASIDAN |
|-----------------------------------------|----------------------------------------------------------------|------------------------------------------------|
| VARK-hörande                            | Ge respons: 100826 Furunabb                                    |                                                |
| kommun                                  |                                                                |                                                |
| - alla 🗸 🗸                              |                                                                |                                                |
| landskap                                | *                                                              |                                                |
| - alla 🖌 🗸                              | *                                                              |                                                |
| typ                                     |                                                                |                                                |
| - alla 🗸                                |                                                                |                                                |
| typens specifierare                     | Tistronörarna                                                  |                                                |
| - alla 🗸 🗸                              | 7+11/                                                          | Children the                                   |
| datering                                | T <sub>T T</sub>                                               |                                                |
| - alla 💙                                | 25                                                             | P. LOB CONTRACT                                |
| dateringsspecifikation                  |                                                                | The second and a                               |
| - alla 🗸                                | 7600 m 5                                                       |                                                |
| undervattensobjekt                      | TRADEMONT ++                                                   | inthe approximation of the                     |
| - alla 🗸 🗸                              | Marcanteau Prater 1                                            | Staffas                                        |
| namn                                    | Du kan om du vill rita en platskorrigering                     | som ett område i kartfönstret. Ritandet av     |
|                                         | området stoppas genom att dubbelklicka.                        |                                                |
| id                                      | Din respons skickas också till dig själv til                   | I den e-post du anger. Responsen är offentlig  |
|                                         | och kan läsas på denna webbplats.                              |                                                |
|                                         |                                                                |                                                |
| Beläget                                 | Namn:*                                                         |                                                |
| 🗌 i en byggd kulturmiljö                | E-postadress:*                                                 |                                                |
| av riksintresse RKY                     | Pagaongi*                                                      |                                                |
| landskapsområde VAMA 2021               | Respons.                                                       |                                                |
|                                         |                                                                |                                                |
| Sök                                     |                                                                |                                                |
|                                         |                                                                |                                                |
| Ta bort valda                           |                                                                |                                                |
|                                         |                                                                |                                                |
| obiekt enligt landskap                  |                                                                |                                                |
| objekt enligt ansvarsmuseum             |                                                                | li li                                          |
| objekt enligt NTM-central               |                                                                |                                                |
| objekt enligt sjöbevakningsektion       | Kontroll:* 1+1 är                                              | (skriv rätt svar i numerisk form)              |
| Guide till det arkeologiska kulturarvet |                                                                |                                                |
| (på finska)                             | Kontrollen har som ändamål att minska m                        | nängden skräppost som kommer genom             |
| Den arkeologiska kronologin i Finland   | responsblanketten.                                             |                                                |
| <u>(på finska)</u>                      | Responsfunktionen förutsätter att webbläs<br>kommandoserier.   | aren tillåter användningen av javascript-      |
|                                         |                                                                |                                                |
|                                         |                                                                | Sand                                           |
|                                         | © Museiverket<br>tillgänglighetsutlåtande<br>sekretessonlisver |                                                |

I fråga om objekt som ingår i VARK-områden kan du ge fritt formulerad verbal respons eller komma med förslag till korrigeringar av områdenas avgränsningar. Innehållet i responsen är offentligt och publiceras som en del av hörandet. Privatpersoners kontaktuppgifter publiceras inte.